## E Focus U granza-

## 「Focus U」ログインガイド

「Focus U」にログインすることで、自分の打刻内容や受信メッセージを確認したり、 IDやパスワード、パスコードを変更することができます。

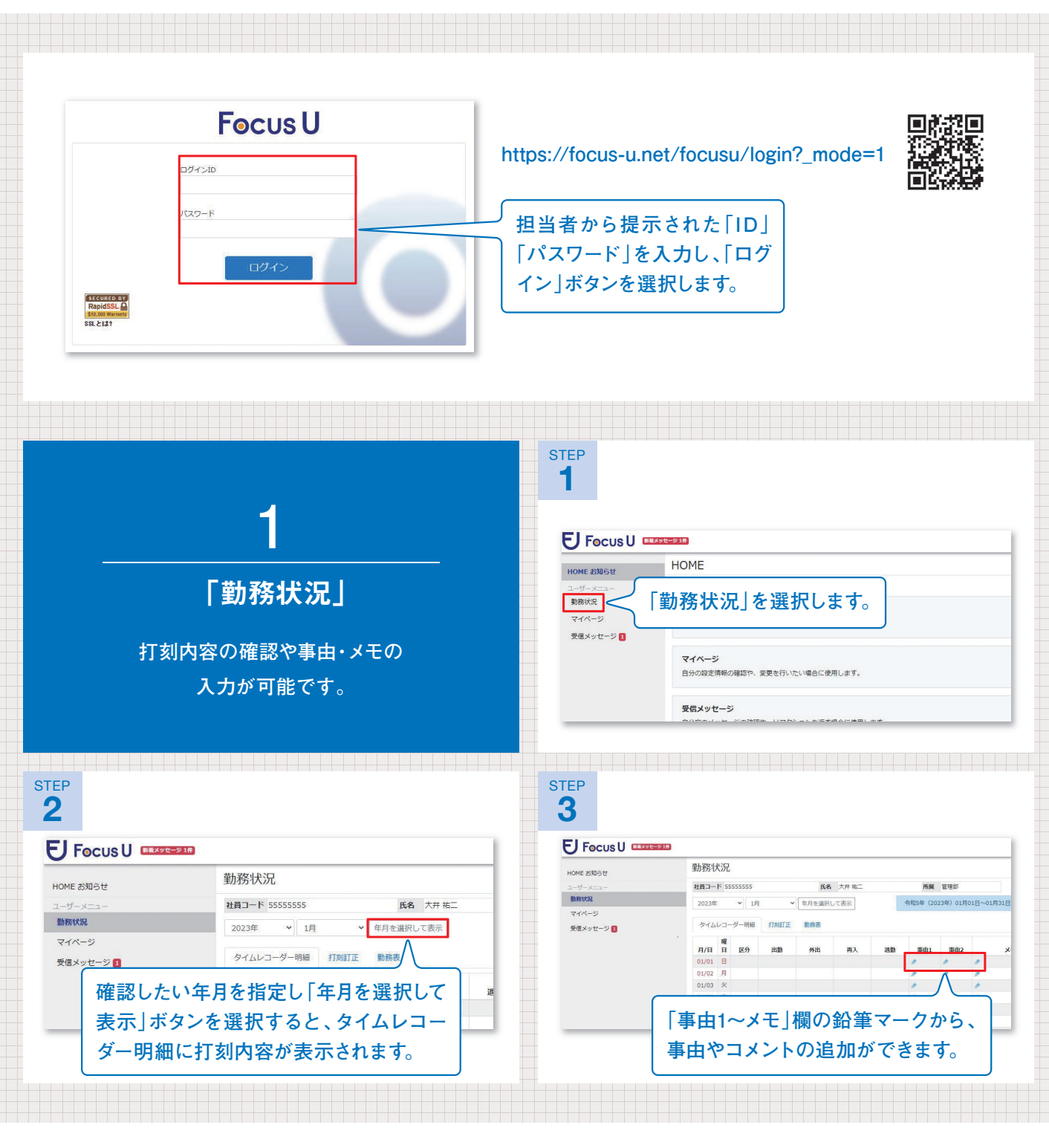

※「ID」または「パスワード」に入力のミスがあると、ログインを実行することができません。「ID」または「パスワード」を忘れてしまった場合は、会社の担当者にご確認ください。

## E Focus U granza-

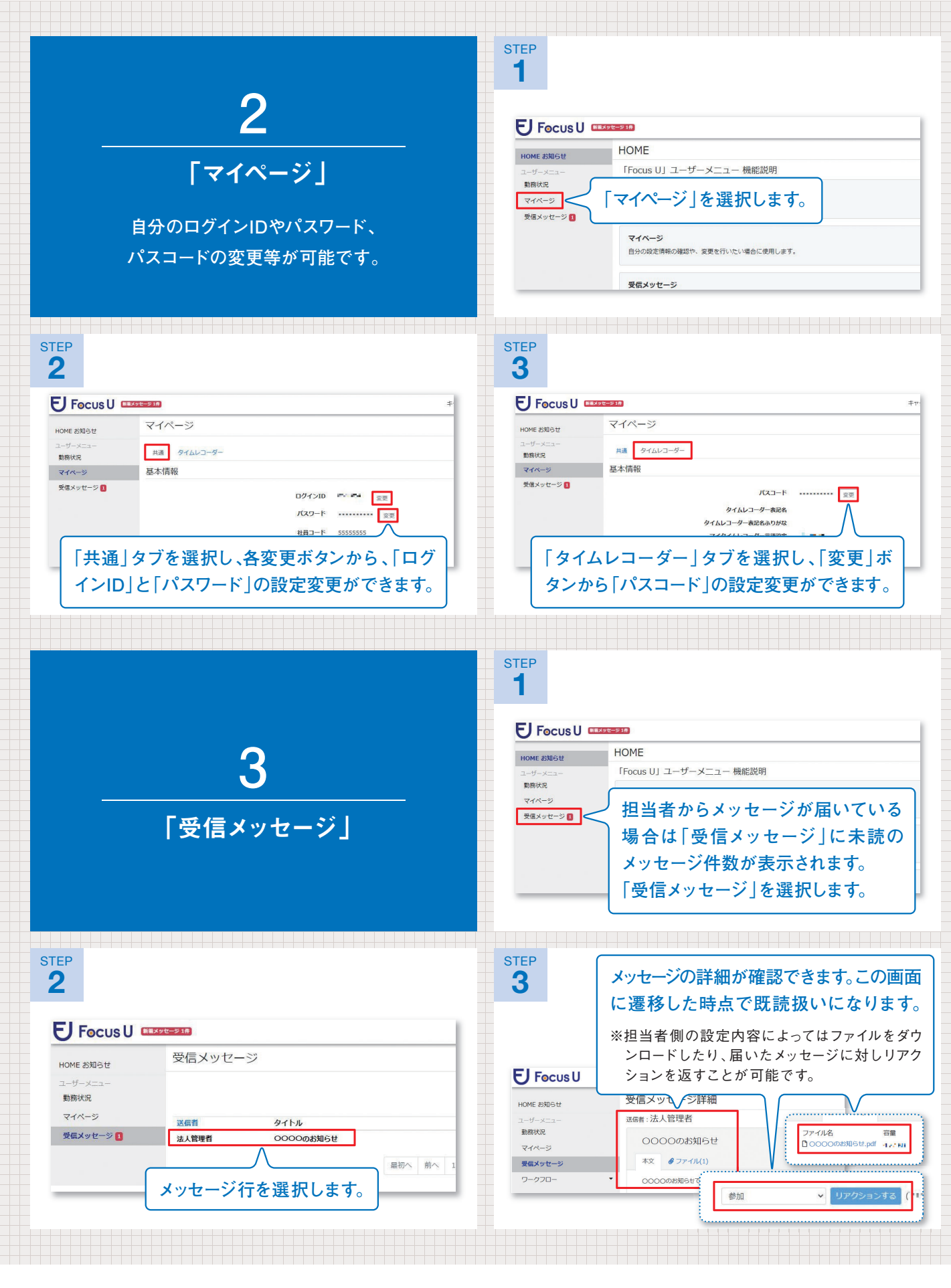

※「ログインID」「パスワード」「パスコード」のいずれかに入力のミスがあると、打刻やログインができません。「ログインID」「パスワード」「パス コード」を忘れてしまった場合は、会社の担当者にご確認ください。